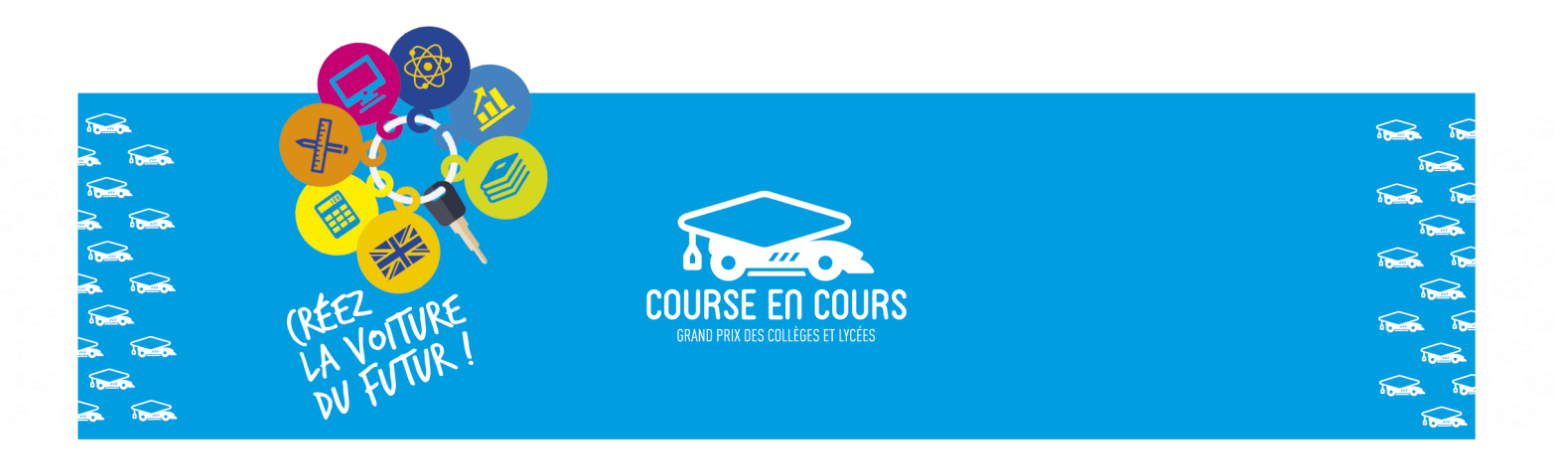

# Procédure d'inscription au concours Course-en-Cours pour la saison en cours

Ce document s'adresse indifféremment aux professeurs du secondaire qui souhaitent participer au concours Course-en-Cours pour la première fois et aux professeurs qui ont participé au concours lors d'une saison précédente.

Les inscriptions vont s'effectuer sur le site de Course-en-Cours (http://www.course-encours.com/fr/).

L'inscription va s'effectuer en 2 étapes :

• Etape 1 : Inscription de vos établissements Dans cette étape vous devrez déclarer l'établissement (ou les établissements) avec lequel vous souhaitez participer au concours. Lors de cette opération il vous faudra indiquer le nombre d'équipes et le nombre d'élèves que vous allez engager pour cet établissement.

Si vous ne connaissez pas exactement ces nombres, donnez des valeurs approximatives. Vous pourrez à tout moment venir les remplacer avec les valeurs exactes.

• Etape 2 : Inscription de vos équipes Dans cette étape vous devrez déclarer les informations concernant les équipes et les élèves qui sont engagés dans le concours.

**Important :** les inscriptions à une nouvelle saison ne sont possibles que pendant la période d'ouverture de l'espace inscription sur le site. Cette période court généralement de la mi-juin à la fin octobre.

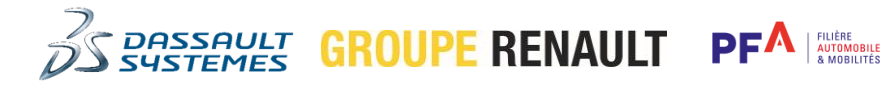

ventsgroup

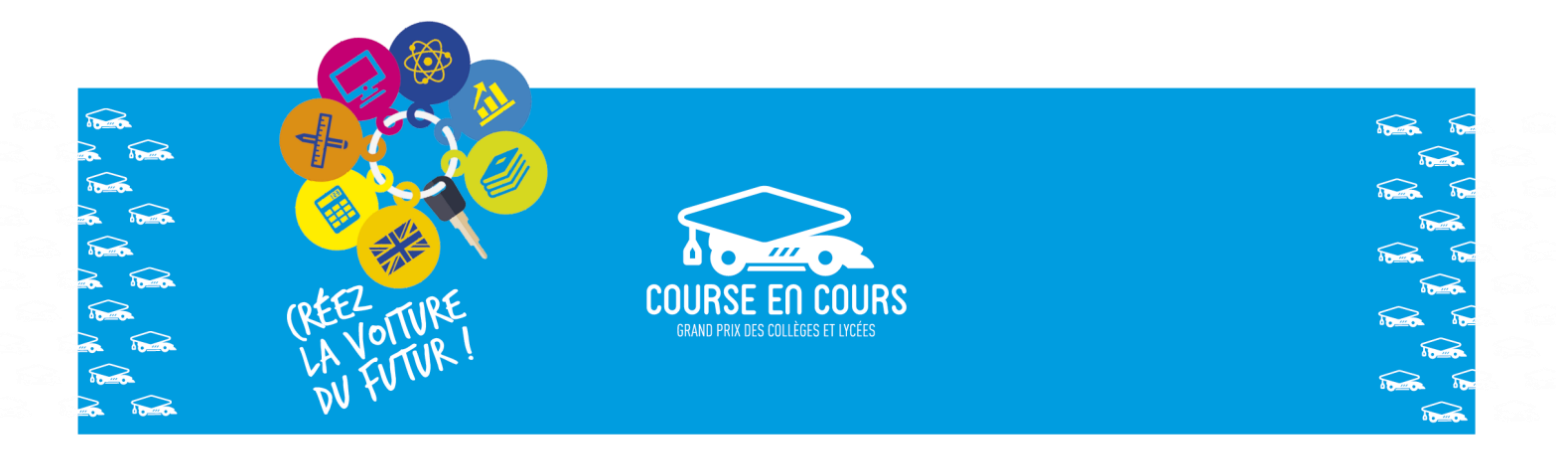

**Important :** Le préalable à toute inscription est de posséder un compte professeur sur le site Course-en-Cours.

# Si vous n'avez pas de compte professeur sur le site

Important : Cette étape concerne uniquement les professeurs <u>qui ne possèdent pas</u> déjà un compte sur le site Course-en-Cours. C'est-à-dire, les personnes qui vont participer au projet Course-en-Cours pour la première fois cette saison (première inscription).

Pour cette étape la procédure à suivre est la suivante :

- Rendez-vous à l'adresse suivante : <u>http://www.course-en-cours.com/fr/</u>
- Cliquez sur le menu « S'INSCRIRE » dans la bannière située en haut de l'écran

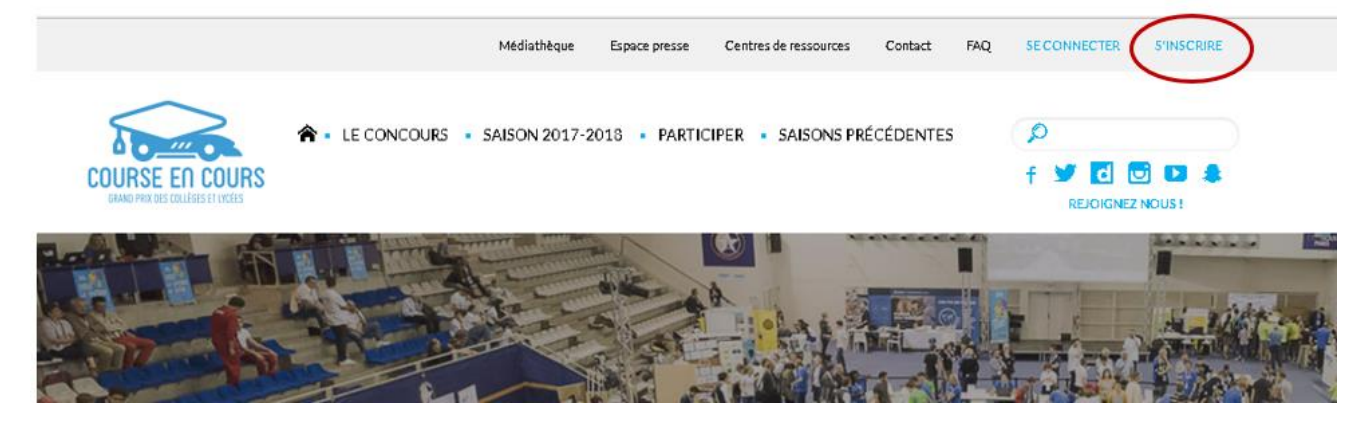

Remplissez le formulaire prenez connaissance des conditions générales d'utilisation puis cochez la case et enfin cliquez sur le bouton « Valider »

PF

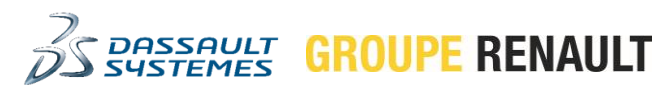

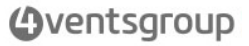

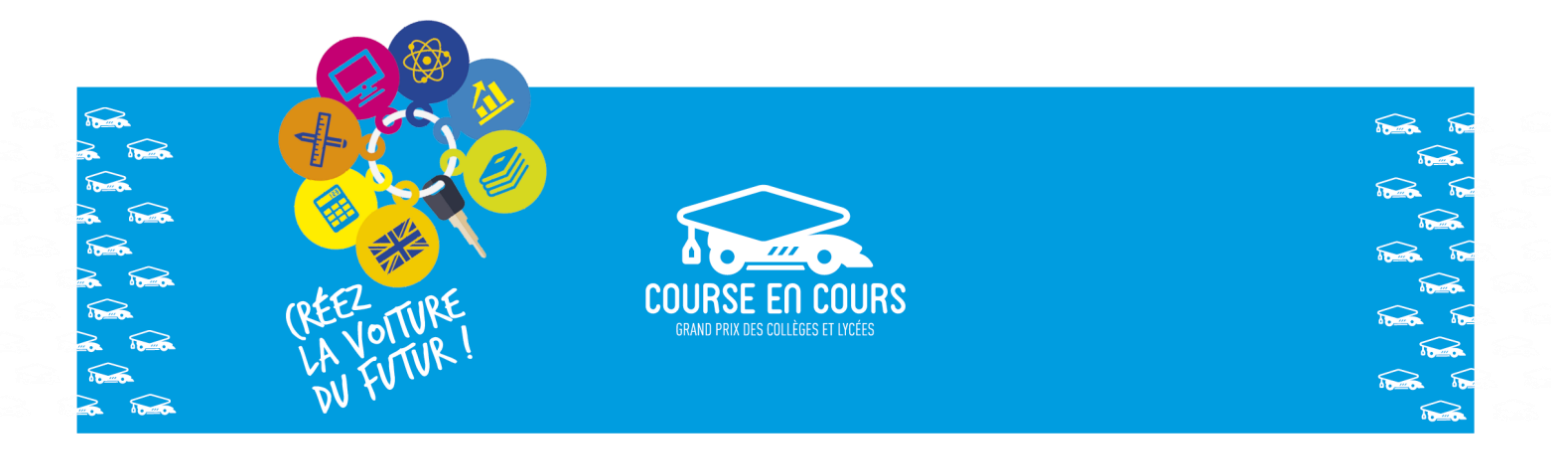

# FORMULAIRE D'INSCRIPTION

Inscrivez-vous à la 11ème édition de Course en Cours en remplissant le formulaire ci-dessous. Une fois votre formulaire validé, vous recevrez un e-mail d'activation de votre compte pour accéder à votre Espace personnel et inscrire vos établissements et vos équipes. Chaque établissement inscrit, avec une ou plusieurs équipes, devra régler une participation de 40€.

|                                                                                                    | livilite:*                                                                                                    | M 🔍 Mme                                                                                                    |                                                                                                    |                                                                                              | 1                                                                           |                                               |
|----------------------------------------------------------------------------------------------------|----------------------------------------------------------------------------------------------------|----------------------------------------------------------------------------------------------------|----------------------------------------------------------------------------------------------------|----------------------------------------------------------------------------------------------|-----------------------------------------------------------------------------|-----------------------------------------------|
|                                                                                                    | 'rénom*                                                                                                    |                                                                                                    | Nom*                                                                                                    |                                                                                              | $\searrow$                                                                  |                                               |
| Act de passe*      Act de passe () nouveau)*   Act de passe () nouveau)*   Anothe de classes*   Act de passe () nouveau)*   Anothe de classes*   Act de passe () nouveau)*   Charpos obligatoires   Act de passe () nouveau)*   Charpos obligatoires   Act de passe () nouveau)*   Charpos obligatoires   Act de passe () nouveau)*   Charpos obligatoires   Act de passe () nouveau)*   Charpos obligatoires   Act de passe () nouveau)*   Charpos obligatoires Charpos obligatoires Control of a newsletter Course en Cours Charpos obligatoires Charpos obligatoires Cai lu et j'accepte les conditions générales d'utilisation Control of a newsletter dedecourse d'alexes d'accepte les conditions générales d'utilisation Control of a newsletter dedecourse d'alexes d'accepte de rectification aurodonnetes personneties vous concentant. Toutes personnet prévince rise ou lunc rise personnet d'alexes de rectification aurodonnetes personneties vous concentant. Toutes personnet de depasses Control of a newsletter dedecourse d'alexes. Control of a newsletter dedecourse d'alexes. Control of a newsletter de depasses Control of a newsletter de depasses Control of a newsletter de depasses Control of a newsletter de depasses Control of a newsletter de depasses Control of a newsletter de depasses Control of a newsletter de depasses Control of a newsletter de depasses Control of a newsletter de depasses Control of a newsletter de depasses Control of a newsletter de depasses Control of a newsletter de depasses Control of a newsletter de depasses Control of a newsletter de depasses                                                                                                    | om d'utilisateur*                                                                                                    |                                                                                                    | E-mail*                                                                                                    |                                                                                              |                                                                             |                                               |
| tableres enseignetes*   Nombre de classes* Champs obligatoires 2 2 al lu et j'accepte les conditions générales d'utilisation 2 2 al lu et j'accepte les conditions générales d'utilisation 2 3 al lu et j'accepte les conditions générales d'utilisation 2 3 al lu et j'accepte les conditions générales d'utilisation 2 3 al lu et j'accepte les conditions générales d'utilisation 2 3 al lu et j'accepte les conditions générales d'utilisation 2 4 a que se sonoine d'alques plante 1973, sous bénéficies d'un doil docke et de rectification aurdonnée personnelles vous concernant. Toute personne pré-incrite se unerche de formente de la commencie de la commencie de                       | lot de passe*                                                                                                    |                                                                                                    | Mot de passe (à nouveau)*                                                                                                    |                                                                                              |                                                                             |                                               |
| Behne   9. Sacche de recevoir la newsletter Course en Cours   Champo obligatoires 2 Cai lu et l'accepte les conditions générales d'utilisation 3 Cui lu et l'accepte les conditions générales d'utilisation 3 Cui lu et l'accepte les conditions générales d'utilisation 3 Cui lu et l'accepte les conditions générales d'utilisation 3 Cui lu et l'accepte les conditions générales d'utilisation 4 4 4 4 4 4 4 4 4 4 4 5 5 5 5 4 4 4 4 4 5 5<                                                                                                    | atières enseignées*                                                                                                    |                                                                                                    | Nombre de classes*                                                                                                    |                                                                                              |                                                                             |                                               |
| I societade receivoir la newsletter Course en Cours   Champs obligatoires 2 3'ai lu et j'accepte les conditions générales d'utilisation 3 3'ai lu et j'accepte les conditions générales d'utilisation 3 4'ai care presenter défense ministre presenter défense une presenter défense une presenter de la communication de presenter de la communication de la certer de presenter de la communication de la certer de presenter de la communication de la certer de presenter de la certer de presenter de la certer de presenter de la certer de presenter de la certer de presenter de la certer de presenter de la certer de presenter de la certer de presenter de la certer de presenter de p | léphone                                                                                                    |                                                                                                    |                                                                                                    |                                                                                              |                                                                             |                                               |
| Champs obligatoirs<br>2<br>2<br>2<br>1 in ce 1'accepte les conditions générales d'utilisation<br>2<br>2<br>2<br>1 in ce 1'accepte les conditions générales d'utilisation<br>2<br>2<br>2<br>2<br>2<br>2<br>2<br>2<br>2<br>2<br>2<br>2<br>2                                                                                                    | ) J'accepte de recevoir la newsk                                                                                                    | etter Course en Cours                                                                                                    |                                                                                                    |                                                                                              |                                                                             |                                               |
| Counter l'accepte les conditions générales d'utilisation   Counter l'accepte les conditions générales d'utilisation Counter l'accepte les conditions générales d'utilisation Counter les counter les de ressources Contact Reg Seconnecter s'under les de ressources Contact Fag Seconnecter s'under les counter les de ressources Contact Fag Seconnecter s'under les de ressources Contact Fag Seconnecter s'under les de ressources Contact Fag Seconnecter s'under les de ressources Contact Fag Seconnecter s'under les de ressources Contact Fag Seconnecter s'under les de ressources Contact Fag Seconnecter s'under les de ressources Contact Fag Seconnecter s'under les de ressources Contact Fag Seconnecter s'under les de ressources Contact Fag Seconnecter s'under les de ressources Contact Fag Seconnecter s'under les de ressources Contact Fag Seconnecter s'under les de ressources Contact Fag Seconnecter s'under les de ressources Contact Fag                                                                                                    |                                                                                                    |                                                                                                    |                                                                                                    | /                                                                                            | Champs obl                                                                  | igatoires                                     |
| Médiathèque       Espace presse       Centres de ressources       Contact       FAQ       SE CONNECTER       SVINSCRIRE         Image: Second Second S                                      | ormément à la loi Informatique et Li                                                                                                    | iberté du 6 janvier 1978, vous bénéficiez d'un droit d'accès et                                                                                                    | J'ai lu et j'accepte les cond                                                                                                    | itions générale                                                                              | es d'utilisation                                                            | u inscrite peut                               |
| <ul> <li>A • LE CONCOURS • SAISON 2017-2018 • PARTICIPER • SAISONS PRÉCÉDENTES</li> <li>COURSE EN COURS<br/>BANG PAR DES CRIÉES ET INCÉES</li> <li>F ♥ C © D \$<br/>REJORCNEZ NOUS !</li> </ul>                                                                                                    | ormément à la loi Informatiqueet Li<br>ser à ce que ses nomet adresse soier<br>seen Cours, BP17,78520 Limeyen<br>n message de co         | iberté du é janvier 1978, vous bénéficiez d'un droit d'acobret<br>nt cédéro un mis à disposition d'autres sociétés ou associations,<br>indiquant ses nom, prénom et adresse. +<br>nfirmation va être affiché                                                   | J'ai lu et j'accepte les cond<br>le rectification aux données personnelles vo<br>Pour accéder, rectifier les données ou s'oppo                                                                         | itions générale<br>asconcemant. Toute p<br>ar à la communication                             | ersonne pré-inscrite o<br>à des tiers, il suffit au                         | u inscrite peut<br>membre d'écrire<br>Valider |
| CUUKSE EITI CUURS<br>GRAND PRIX RES COLLEGES ET UTÉES REJOIGNEZ NOUS !<br>REJOIGNEZ NOUS !                                                                                                    | ormément à la loi informatique et Li<br>ser à ce que set nomet adresse soier<br>e en Cours, BP 17, 78520 Limey en i<br>n message de co   | iberté du 6 janvier 1978, vous bénéficiez d'un droit discois et<br>nt cédés ou mis à disposition d'autres sociétés ou associations,<br>indiquant ses nom, prénom et adresse, «<br>nfirmation va être affiché<br>Médiathèque                                    | J'ai lu et j'accepte les cond<br>te rectification aux données personnelles vo<br>Pour accéder, rectifier les données ou s'oppo                                                                         | contact FAQ                                                                                  | ersonne pré-inscrite o<br>là des tiers, il suffit au<br>3 (<br>SECONNECTER  | Valider                                       |
|                                                                                                    | tormément à la loi informatique et Li<br>ser à ce que ses nomet adresse soier<br>se en Cours, BP 17, 78520 Limey en<br>n message de co   | iberté du é janvier 1978, vous bénéficiez d'un droit d'acols et<br>t cédéro un mis à disposition d'autres sociétés ou associations,<br>indiquant ses nom, prénom et adresse, «<br>nfirmation va être affiché<br>Médiathèque<br>LE CONCOURS - SAISON 2017-201   | J'ai lu et j'accepte les cond te rectification aux données personnelles vo Pour accéder, rectifier les données ou s'oppo space presse Centres de ressources      PARTICIPER • SAISONS PRÉ              | Contact FAQ                                                                                  | ersonne pré-inscrite o<br>hà des tiers, il suffit au<br>3 (<br>SE CONNECTER | Valider<br>S'INSCRIRE                         |
|                                                                                                    | tormdment à la loi informatique et Li<br>par à ce que sez nomet adresse soise<br>se en Cours, BP 37, 78520 Limey en<br>n message de co   | ibertédu ő janvier 1978, vous bénéficiez d'un droit d'acobe et<br>t cédés ou misi a disposition d'autres sociétés ou associations<br>indiquant ses nom, prénom et adresse. •<br>nfirmation va être affiché<br>Mediathèque<br>* - LE CONCOURS • SAISON 2017-201 | J'ai lu et j'accepte les cond<br>te rectification aux données personnelles vo<br>Pour accédée, rectifier les données ou s'oppo<br>signace presse Centres de ressources<br>3 • PARTICIPER • SAISONS PRÉ | tions générale<br>asconcernant. Toute p<br>ser à la communication<br>Contact FAQ<br>CÉDENTES | ersonne pré-inscrite o<br>là des tiers, il suffit au<br>SE CONNECTER        | Valider                                       |
| Merci pour votre inscription !<br>Vous allez recevoir dans votre boite mail un lien d <u>e validation de votre inscription. Ce lien de validation vous permettra d'accéder</u>                                                                                                    | formetment à la loi Informatique et Li<br>par à ce que ses nom et adresse soise<br>recen Cours, BP 17, 78520 Limay en<br>n message de co | iberté du 6 janvier 1978, vous bénéficies d'un droit discols et<br>t cédér ou mis à disposition d'autres sociétés ou associations,<br>indiquant ses non, prénome à dresse, s<br>nfirmation va être affiché<br>Mediathèque                                      | Pai lu et l'accepte les cond te ractification aux données personnelles voi Pour accéder, ractifier les données ou s'oppo  ispace presse Centres de ressources      O • PARTICIPER • SAISONS PRÉ        | contact FAQ<br>CÉDENTES                                                                      | ersonne pré-inscrite o<br>h à des tiers, il suffit au<br>SE CONNECTER       | Valider                                       |

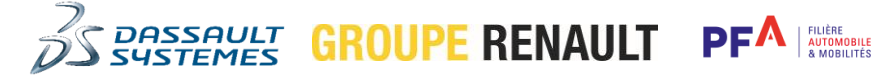

•

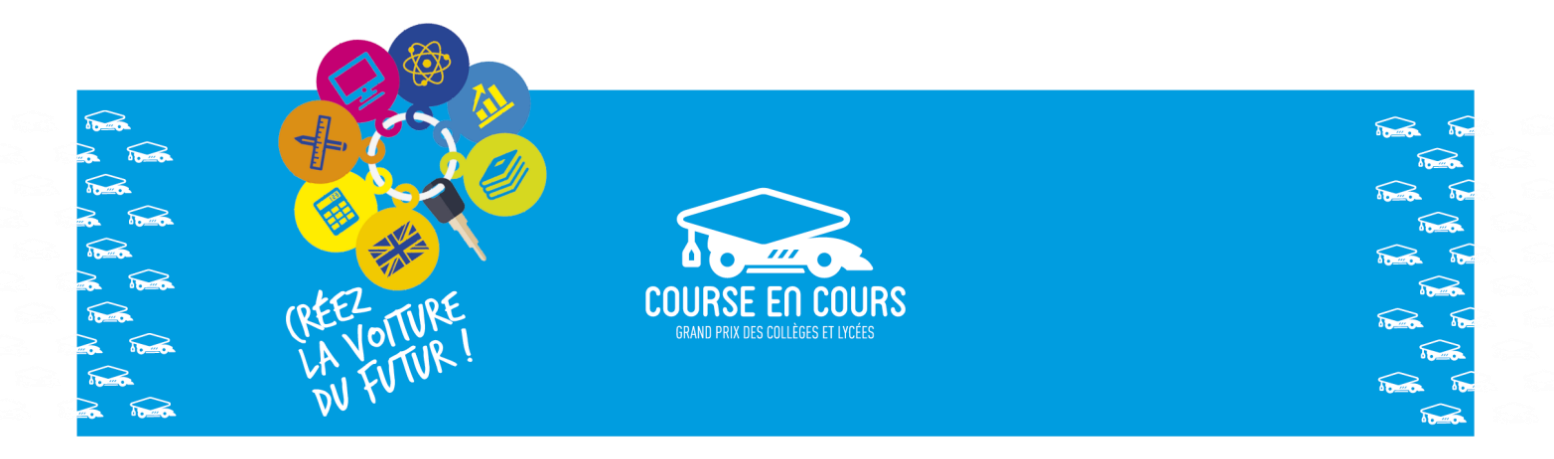

- Allez dans votre messagerie et ouvrez le mail que vous avez reçu de « contact@courseencours.com »
- Cliquez sur le lien « ici » pour activer votre compte

Conseil : Téléchargez les documents attachés ils vous seront utiles pour la suite

| Cour | se en cours - Activation de votre compte 📄 Boite de réception 🗴 🖶 🖻                                                                                                    |
|------|----------------------------------------------------------------------------------------------------|
| *    | Course en cours contact@courseencours.com via critsend.com 16:29 (II y a 0 minute) 📩 🔺 👻 À moi 🕞                                                                                       |
|      | Monsieur Jean-Louis Malaval,                                                                                                    |
|      | Votre inscript <b>1</b> saison 2017-2018 de Course en Cours a bien été validée.                                                                                                    |
|      | Cliquez ici pour activer votre compte.                                                                                                    |
|      | Dès maintenant, vous pouvez télécharger les documents suivants afin de préparer votre participation au concours.<br>• <u>Télécharger la Procédure d'obtention du logiciel CATIA V5</u> |
|      | <ul> <li><u>Télécharger le Contrat de parrainage technique et sa notice</u> - à envoyer <u>UNIQUEMENT</u> après l'inscription<br/>de votre établissement -</li> </ul>                  |
|      | <u>Télécharger le Guide pratique d'utilisation de votre Espace Personnel !</u>                                                                                                    |
|      | A bientôt I<br>L'équipe Course en Cours                                                                                                    |

• Un message de confirmation va vous indiquer que votre compte a été activé

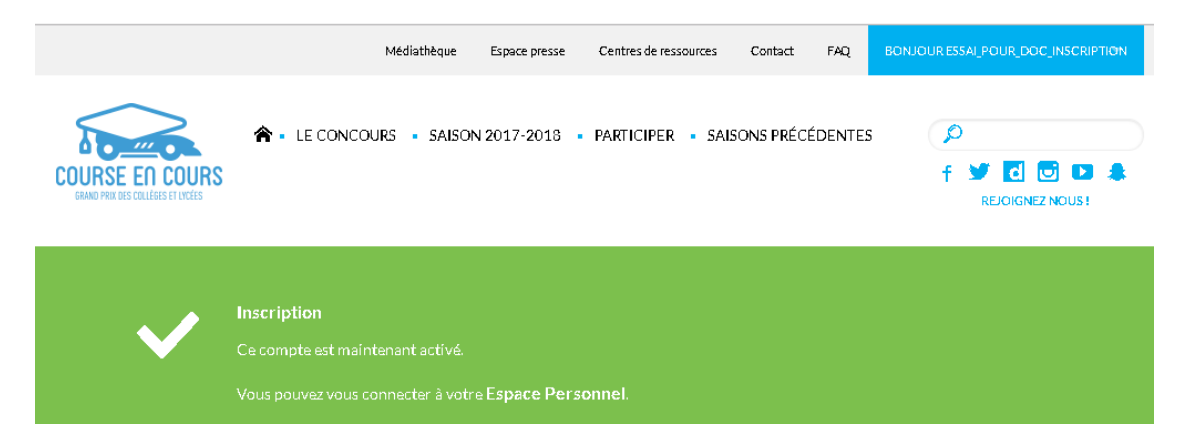

Important : Votre compte est maintenant actif et vous êtes connecté au site Course-en-Cours

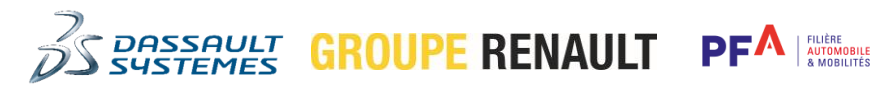

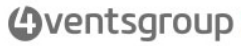

2

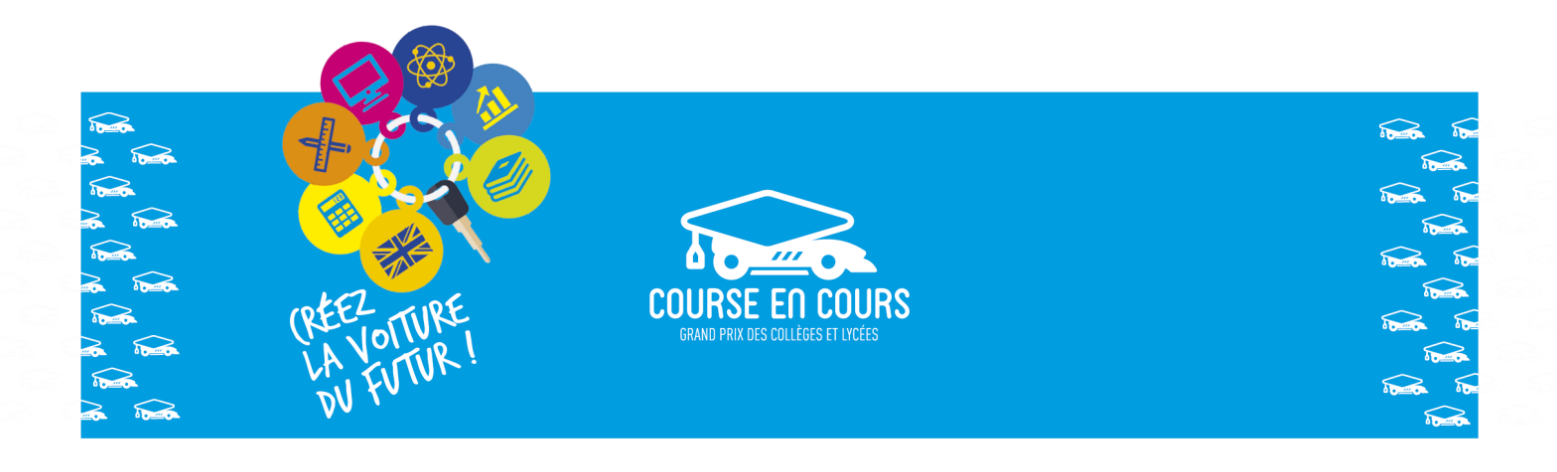

### Connexion au site Course-en-Cours

Important : Cette étape concerne uniquement les personnes <u>qui possèdent</u> déjà un compte sur le site Course-en-Cours.

Pour cette étape la procédure à suivre est la suivante :

- Rendez-vous à l'adresse suivante : <u>http://www.course-en-cours.com/fr/</u>
- Cliquez sur le bouton « SE CONNECTER » dans la bannière située en haut de l'écran

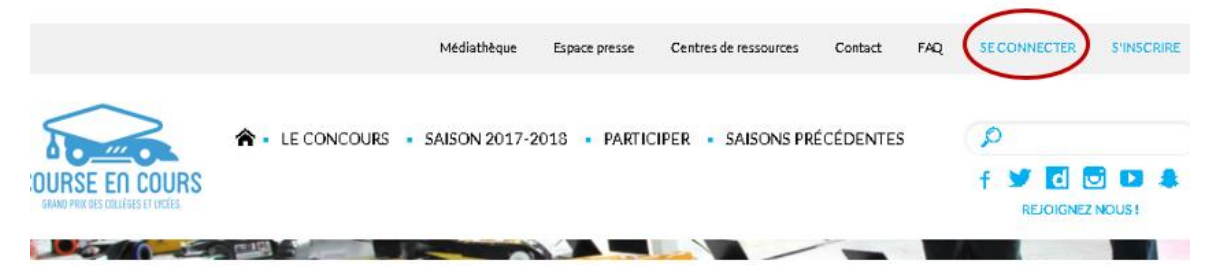

• Connectez-vous en utilisant soit le nom d'utilisateur, soit l'adresse e-mail, que vous avez

déclaré lors de votre inscription , entrez votre mot-de-passe et cliquez sur le bouton « VALIDER »

FILIERE AUTOMOBILE

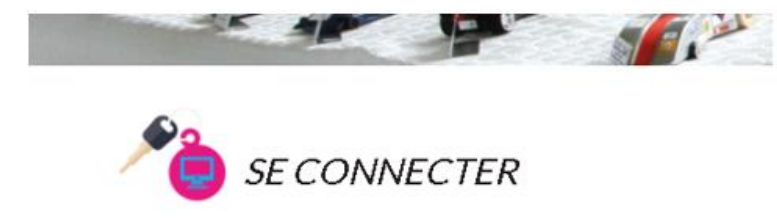

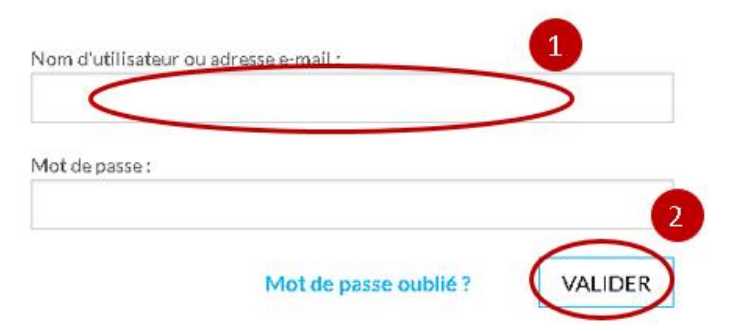

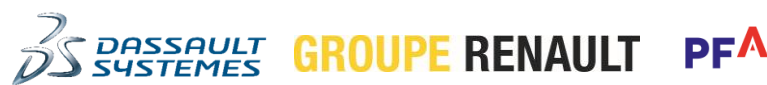

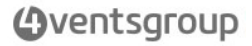

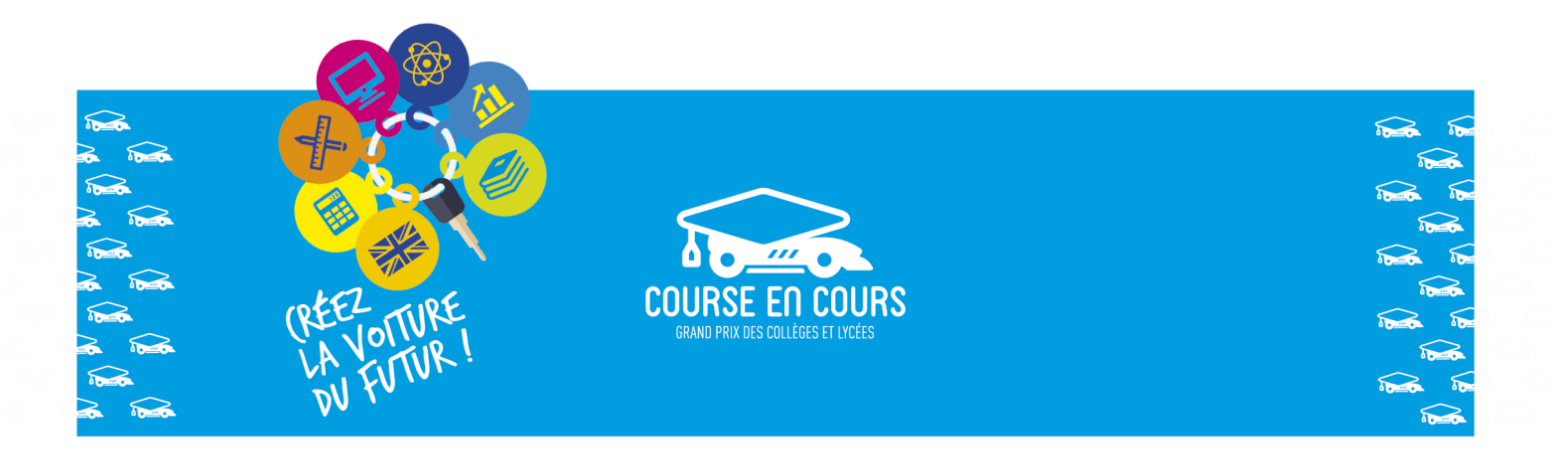

• Une fois connecté, vous allez directement arriver dans votre « *Espace Personnel* ». Mais le menu sélectionné va dépendre de l'action qu'il vous faut effectuer dans la procédure d'inscription.

#### Par exemple :

 Si c'est votre première participation et que vous inscrivez un établissement pour la première fois, vous serez positionné dans le menu « INSCRIRE MES ETABLISSEMENTS ».

| MON ESPACE/INSCRIRE MES ÉTABLISSEMENTS    |                                                                                                    |  |  |  |  |  |
|-------------------------------------------|----------------------------------------------------------------------------------------------------|--|--|--|--|--|
| I MES INFORMATIONS PERSONNELLES           | Recherchez votre établissement par : nom, ville ou code postal.<br>Si votre établissement n'est pas dans la liste <mark>, cliquez-ici.</mark><br>Si vous rencontrez une difficulté, contactez-nous ici |  |  |  |  |  |
| → INSCRIRE MES ÉTABLISSEMENTS             | Si votre établissement est en zone prioritaire, cliquez-ici                                                                                                    |  |  |  |  |  |
| GÉRER MES ÉTABLISSEMENTS                  | ÉTABLISSEMENT.*                                                                                                    |  |  |  |  |  |
| →] INSCRIRE MES ÉQUIPES                   | ADRESSE:                                                                                                    |  |  |  |  |  |
| E GERER MES EQUIPES                       | BÁTIMENT: BP                                                                                                    |  |  |  |  |  |
|                                           | CP VILLE                                                                                                    |  |  |  |  |  |
| AJOUTER UN FICHIER DANS LA<br>MÉDIATHÈQUE | NOMBRE D'ÉQUIPES*                                                                                                    |  |  |  |  |  |
|                                           | AJOUTER                                                                                                    |  |  |  |  |  |

 Si vous avez déjà inscrit un établissement, vous serez positionné dans le menu « GERER MES EQUIPES ».

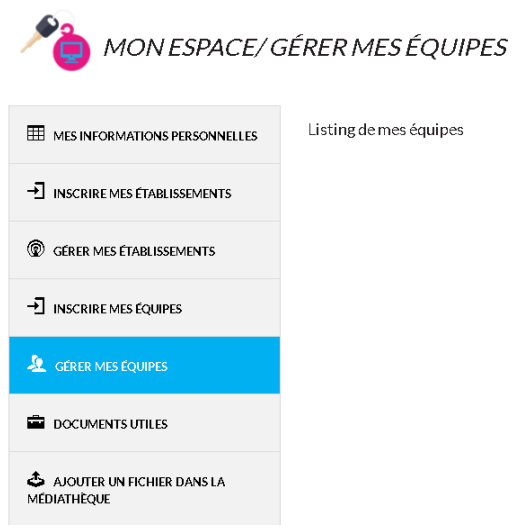

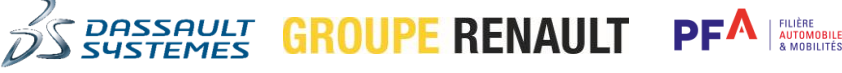

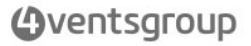

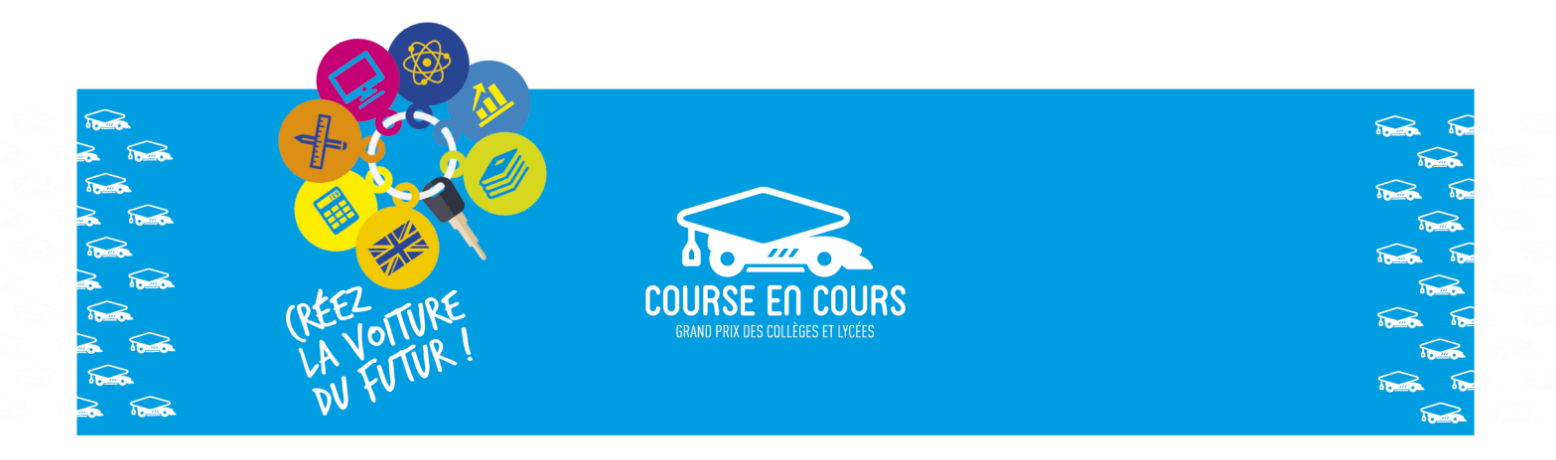

Il y a deux possibilités pour « Etape 1 : Inscription de vos établissements » :

- <u>Etape 1.a :</u> C'est la première fois que vous participez au concours (vous venez de créer votre compte et de recevoir vos identifiants de connection) ou vous avez changez d'établissement cette année.
- <u>Etape 1.b :</u> Vous avez déjà participez au concours et vous avez déjà déclaré votre établissement (ou vos établissements) dans le site.

### Etape 1.a : Déclaration et inscription d'un nouvel établissement

Important : Le préalable à cette étape est que vous vous soyez connecté au site Course-en-Cours.

Pour cette étape la procédure à suivre est la suivante :

• Si ce n'est pas déjà le cas, positionnez-vous dans votre « *Espace Personnel* », Cliquez sur le sous-menu « **MON ESPACE** » dans la bannière située en haut de l'écran

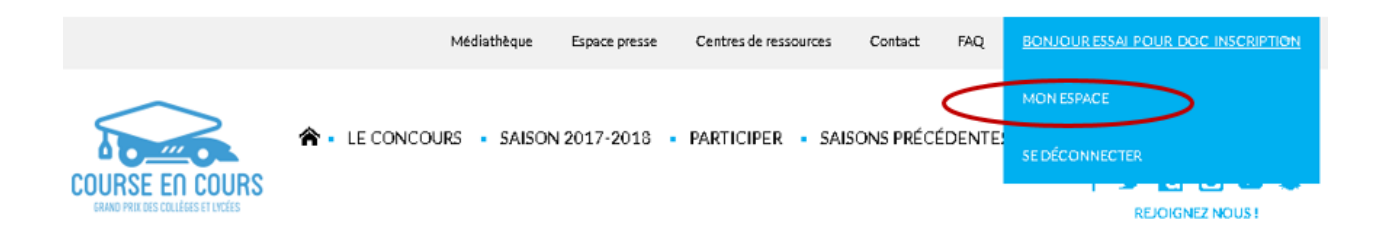

• Si besoin, sélectionnez le menu « **INSCRIRE MES ETABLISSEMENT** » situé dans la partie gauche de l'écran

PF

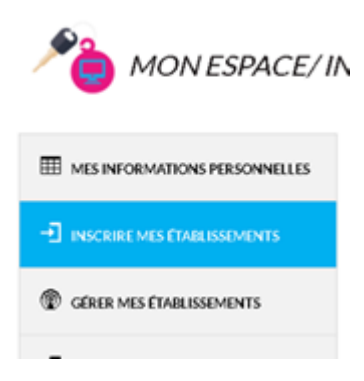

GROUPE RENAULT

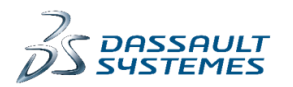

ventsgroup

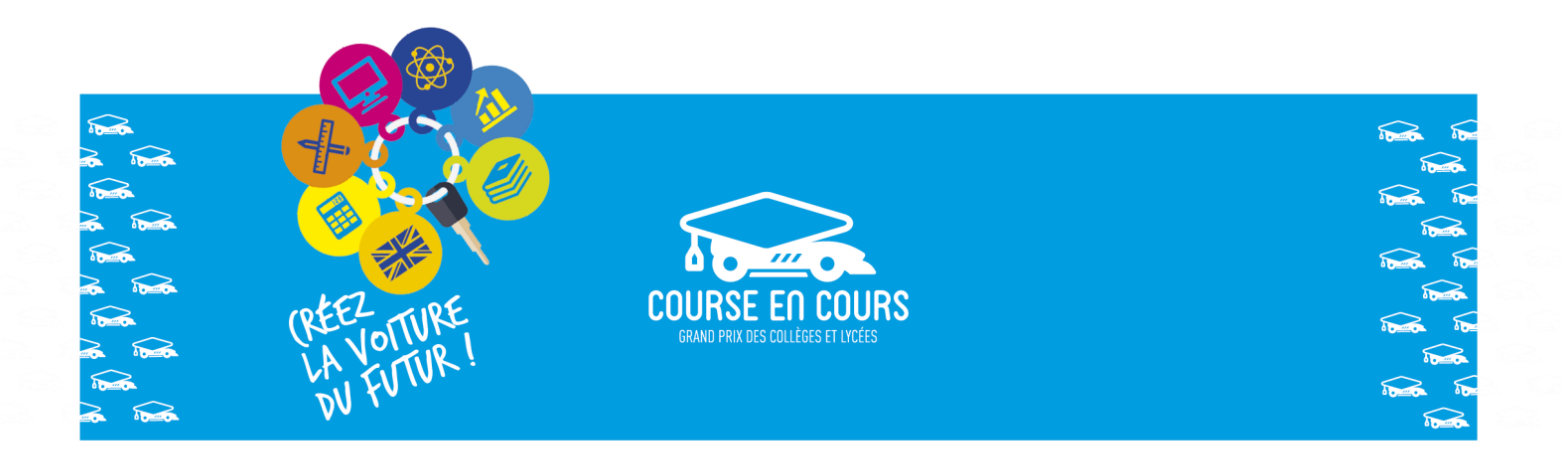

Remplissez le formulaire
 , indiquez les nombres d'équipes et le nombre d'élèves que vous pensez inscrire pour cet établissement
 et cliquez sur le bouton « AJOUTER »

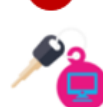

3

# MON ESPACE/ INSCRIRE MES ÉTABLISSEMENTS

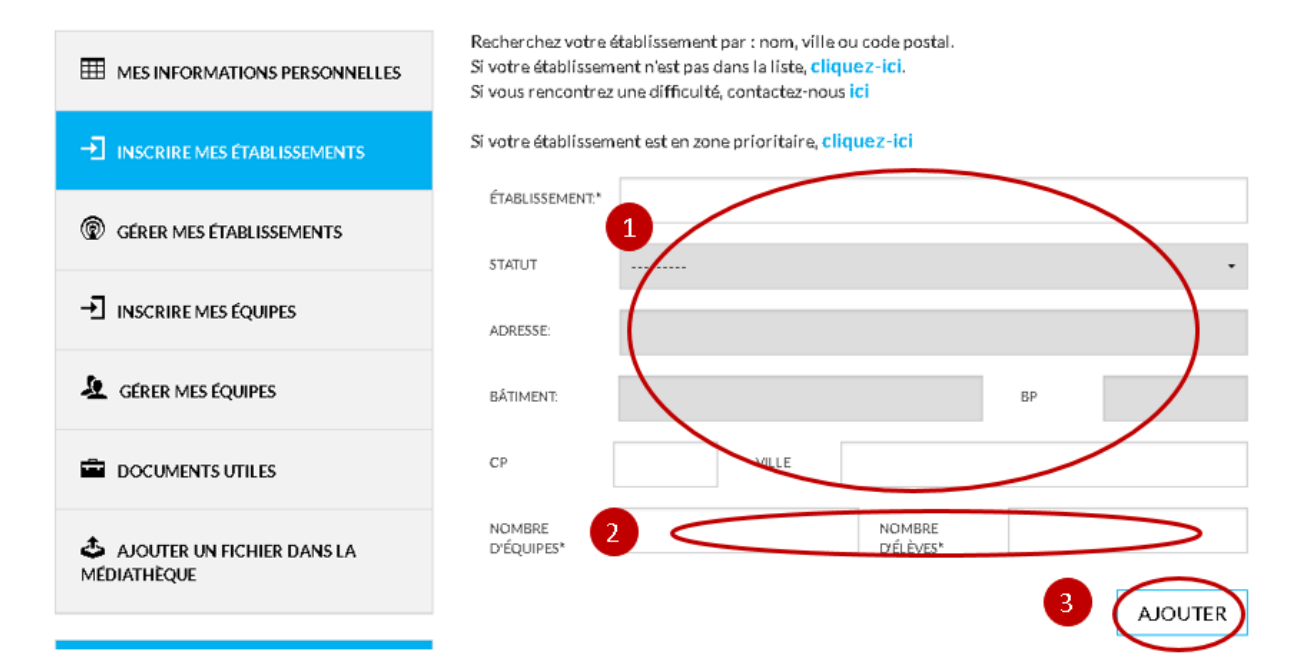

• Cet établissement va apparaître dans la liste de vos établissements, menu « GERER MES ETABLISSEMENTS ». Un message vous indique que l'établissement est inscrit pour la saison

en cours . Vous pouvez utiliser l'icône « **Effacer** » pour supprimer un établissement

et vous pouvez utiliser l'icône « Editer » pour modifier le nombre d'équipes et le

PF

nombre d'élèves inscrits pour cet établissement

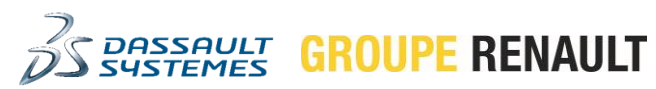

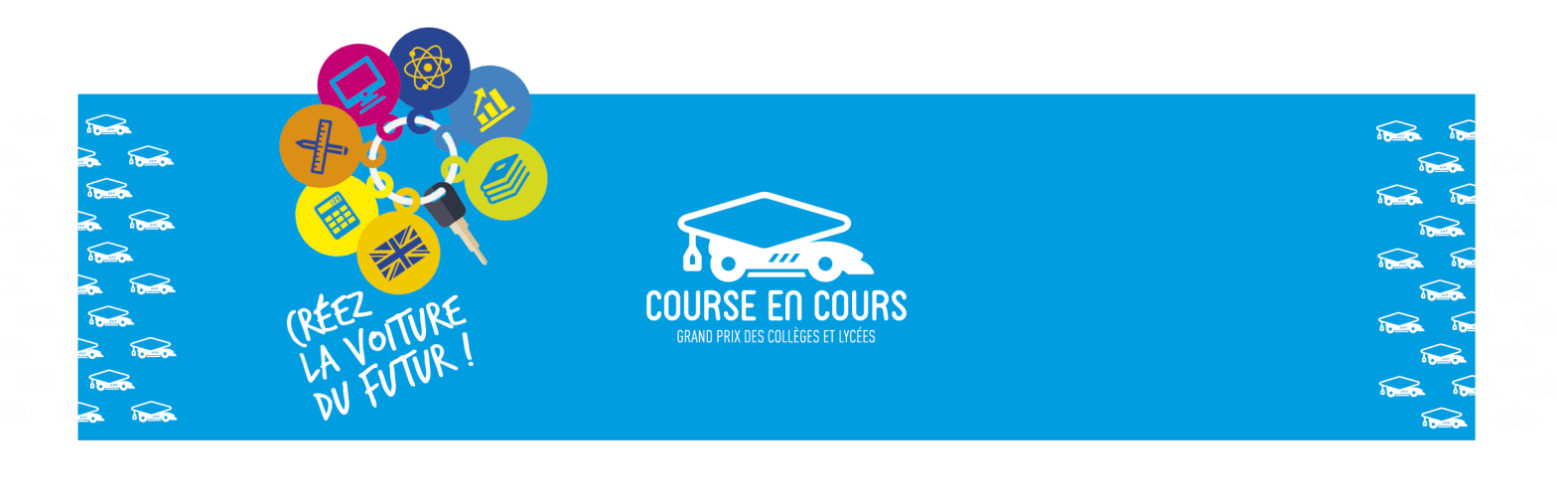

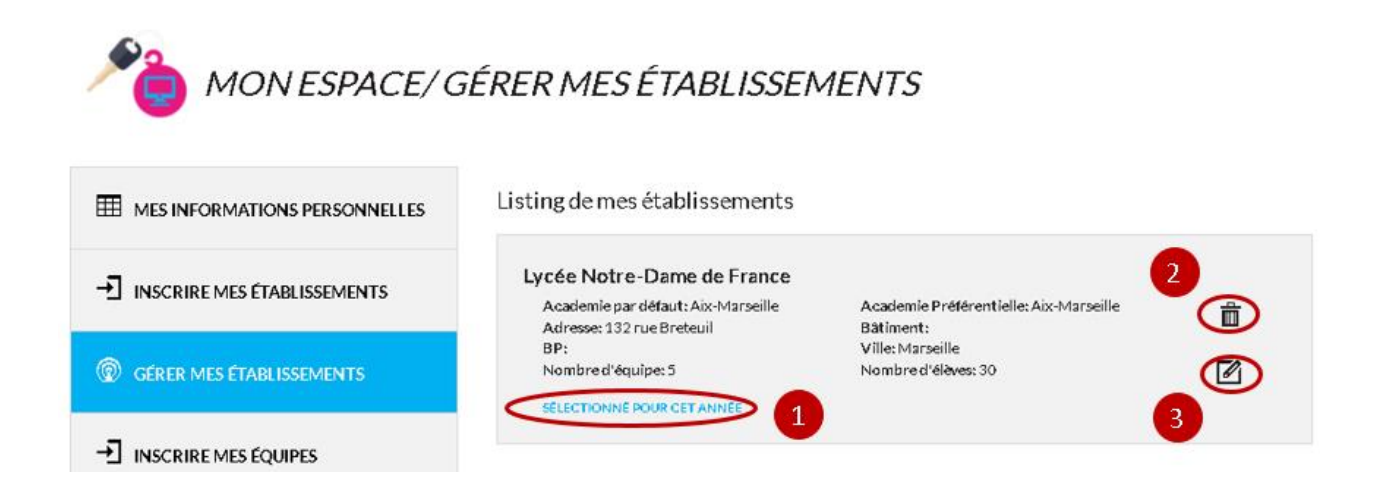

# Etape 1.b : Inscription d'un établissement déjà déclaré

Important : Le préalable à cette étape est que vous vous soyez connecté au site Course-en-Cours.

Pour cette étape la procédure à suivre est la suivante :

• Si ce n'est pas déjà le cas, positionnez-vous dans votre « *Espace Personnel* », Cliquez sur le sous-menu « **MON ESPACE** » dans la bannière située en haut de l'écran

|                                   | Médiathèque             | Espace presse | Centres de ressources | Contact     | FAQ    | BONJOUR ESSAI POUR DOC INSCRIPTION |
|-----------------------------------|-------------------------|---------------|-----------------------|-------------|--------|------------------------------------|
| $\sim$                            |                         | N 0047 0048   |                       |             |        | MON ESPACE                         |
| COURSE EN COURS                   | T · LE CONCOURS · SAISO | N 2017-2018   | PARTICIPER - SAIS     | SONS PRECED | DENTE: | SE DÉCONNECTER                     |
| GRAND PRIX DES COLLÈGES ET LYCÉES |                         |               |                       |             |        | REJOIGNEZ NOUS !                   |

• Si besoin, sélectionnez le menu « GERER MES ETABLISSEMENT » situé dans la partie gauche de l'écran

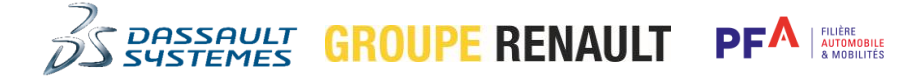

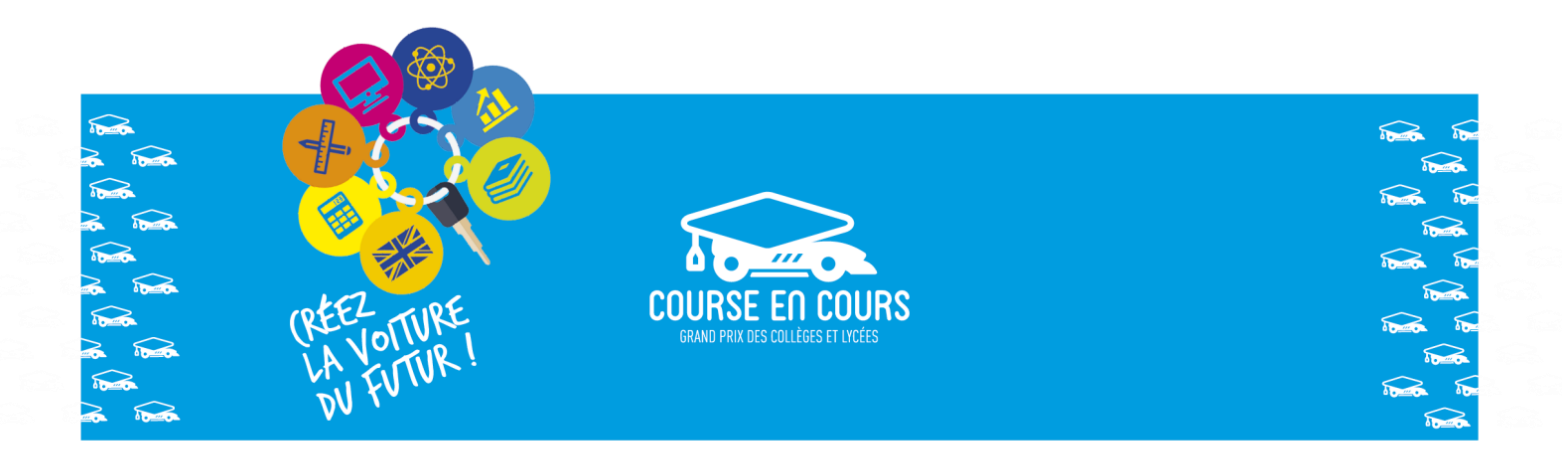

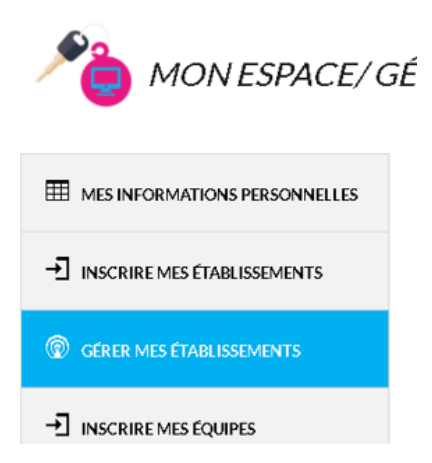

• Pour l'établissement que vous souhaitez inscrire, vous devez cocher la phrase « J'INSCRIS CET ETABLISSEMENT A LA SAISON », il vous faut ensuite indiquer le nombre d'équipes et nombre d'élèves que vous pensez inscrire pour cet établissement et enfin il vous faut valider

en cliquant sur le bouton « ENREGISTRER »

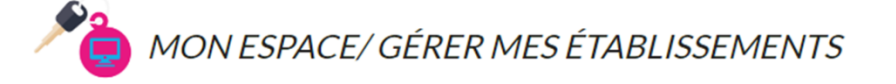

|                            | Listing de mes établissements                                                                      |                                             |   |
|----------------------------|----------------------------------------------------------------------------------------------------|---------------------------------------------|---|
|                            | Collège Perrot d'Ablancourt<br>Academie par défaut: Reims<br>Adresse: 1 rue du Professeur Langevin | Academie Préférentielle: Reims<br>Bâtiment: | â |
| GÉRER MES ÉTABLISSEMENTS   | BP:<br>TINSCRIS CET ÉTABLISSEMENT À LA SAISON*                                                     | Viller chalons eq. Champagne                |   |
| → INSCRIRE MES ÉQUIPES     | nombre<br>d'équipes*                                                                               | nombre<br>d'élèves*                         |   |
| <b>A</b> GÉRER MES ÉQUIPES | ENREGISTRER                                                                                        |                                             |   |

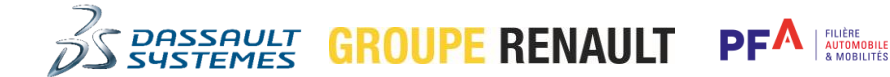

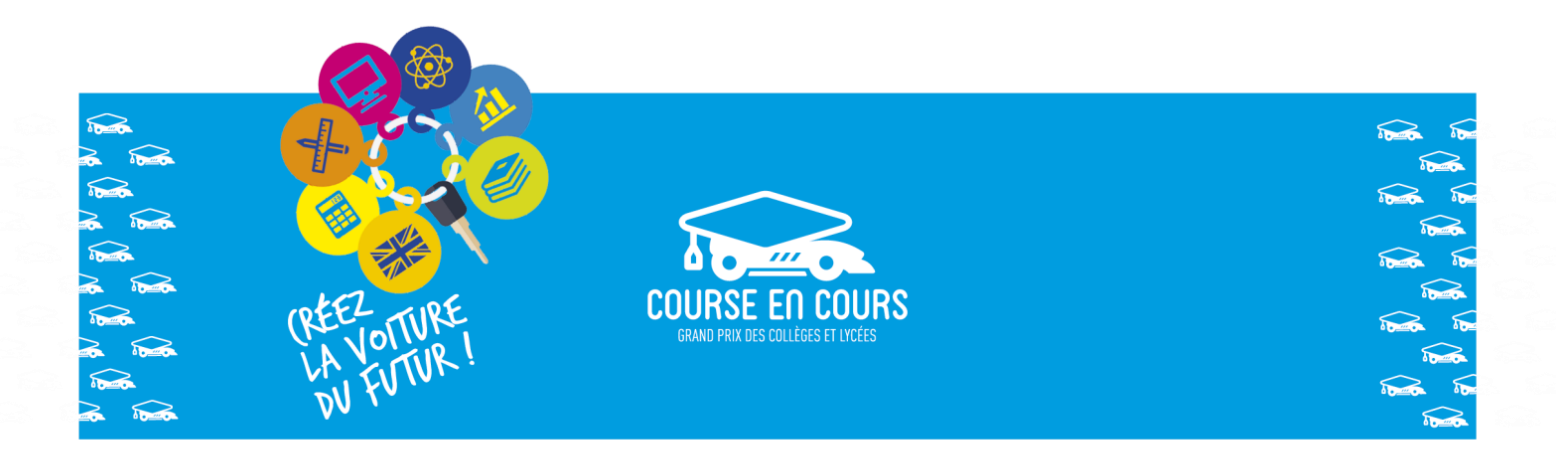

• Un message vous indique que l'établissement est inscrit pour la saison en cours 🙂. Vous

pouvez utiliser l'icône « **Effacer** » pour supprimer un établissement <sup>2</sup> et vous pouvez utiliser l'icône « **Editer** » pour modifier le nombre d'équipes et le nombre d'élèves inscrits

pour cet établissement

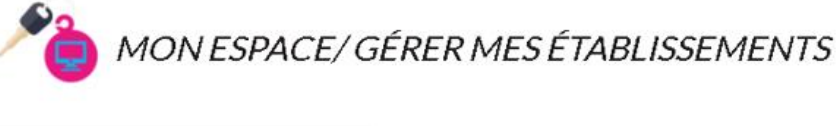

- I MES INFORMATIONS PERSONNELLES
- → INSCRIRE MES ÉTABLISSEMENTS
- GÉRER MES ÉTABLISSEMENTS
- → INSCRIRE MES ÉQUIPES

#### Listing de mes établissements

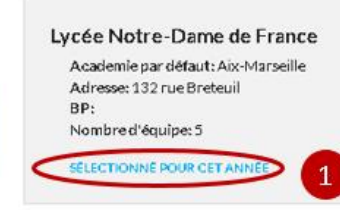

Academie Préférentielle: Aix-Marseille Bâtiment: Ville: Marseille Nombre d'élèves: 30

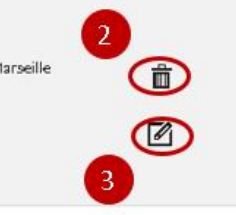

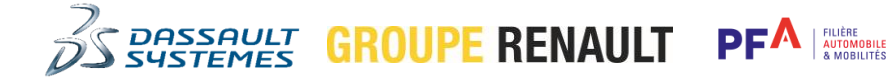

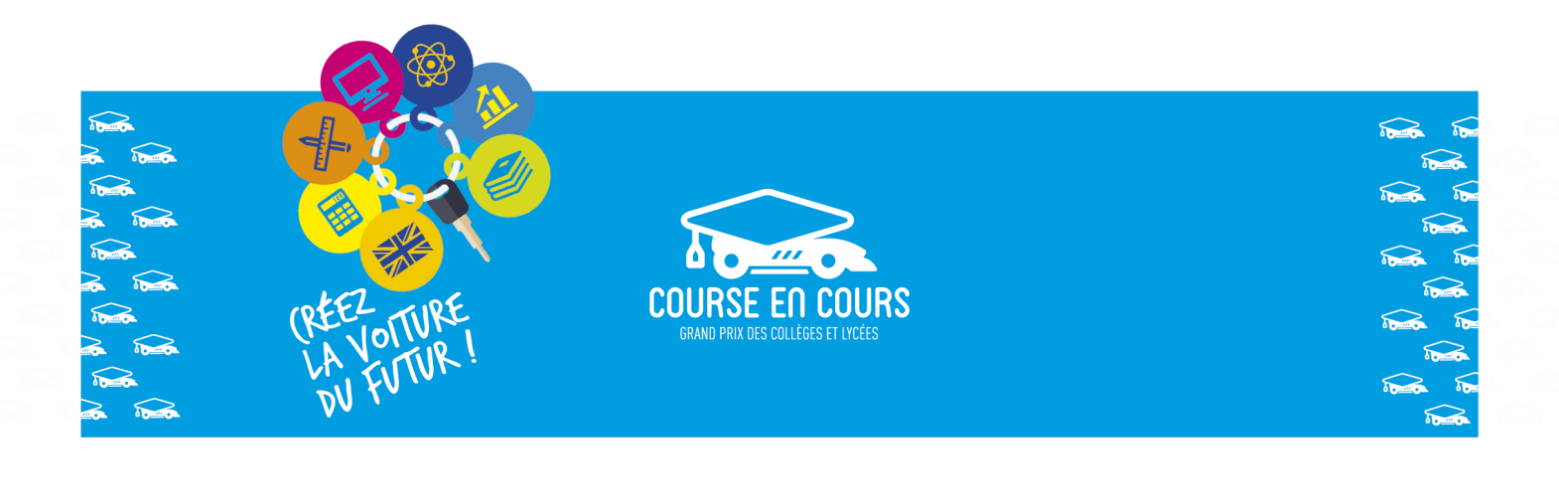

## Etape 2 : Inscription de vos équipes

Important : Le préalable à cette étape est que vous vous soyez connecté au site Course-en-Cours.

Pour cette étape la procédure à suivre est la suivante :

• Si ce n'est pas déjà le cas, positionnez-vous dans votre « *Espace Personnel* », Cliquez sur le sous- menu « **MON ESPACE** » dans la bannière située en haut de l'écran

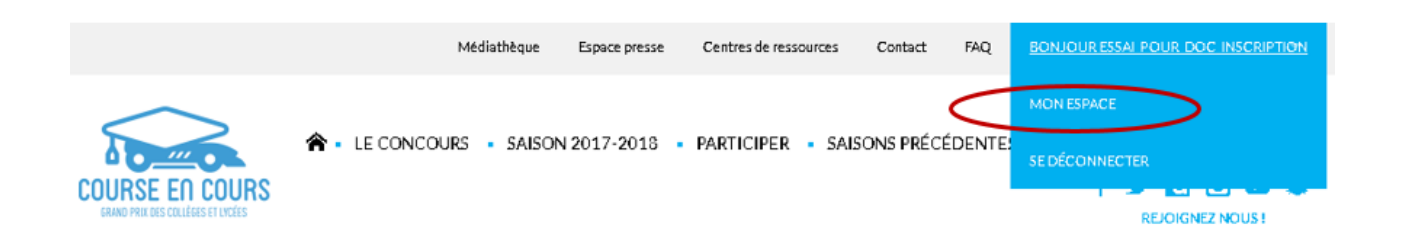

• Si besoin, sélectionnez le menu « GERER MES EQUIPES » situé dans la partie gauche de l'écran

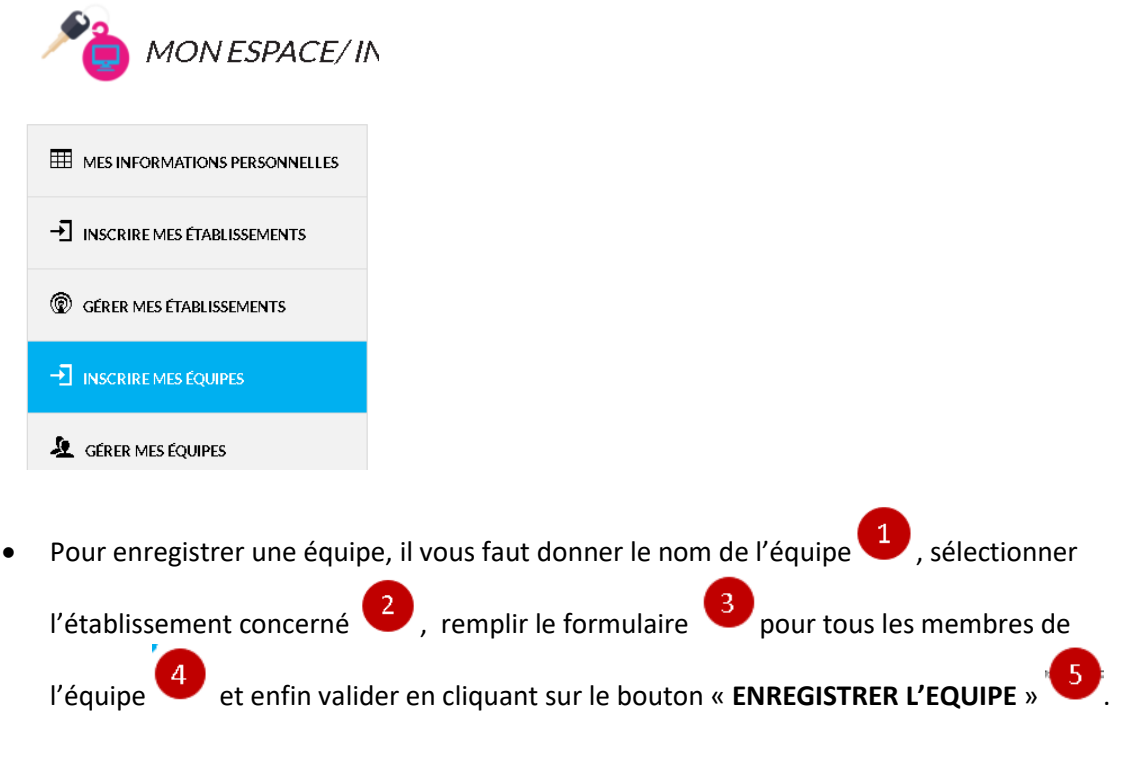

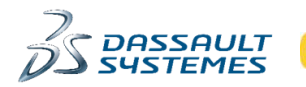

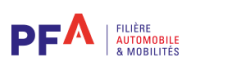

E RENAULT

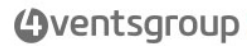

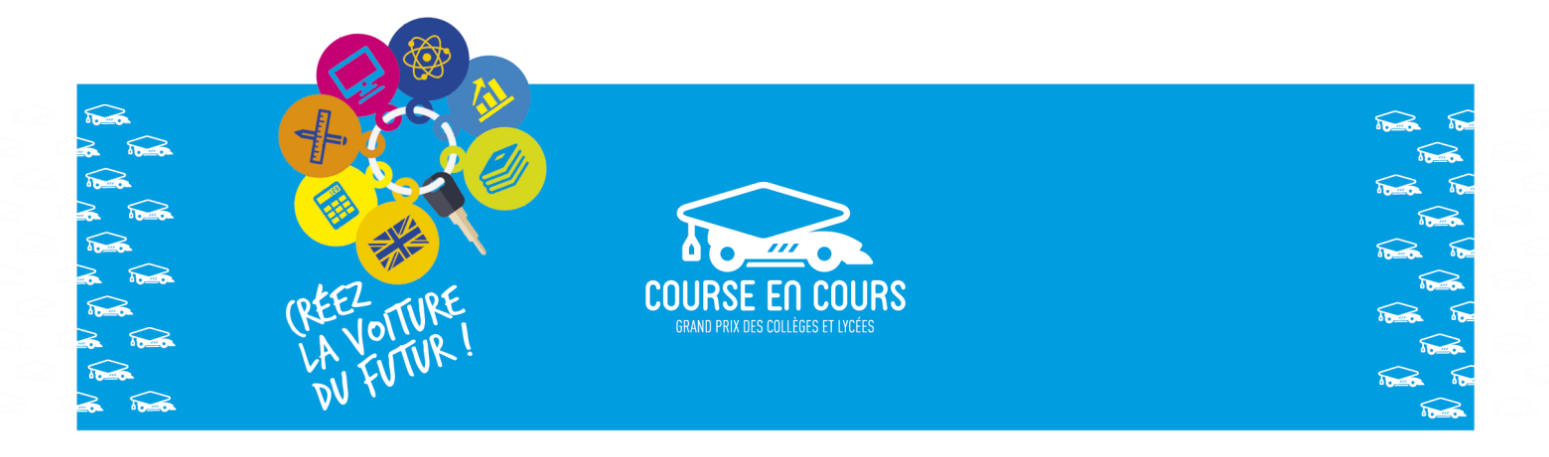

### Important : Une équipe est constituée de 4 membres au minimum et de 6 membres au maximum

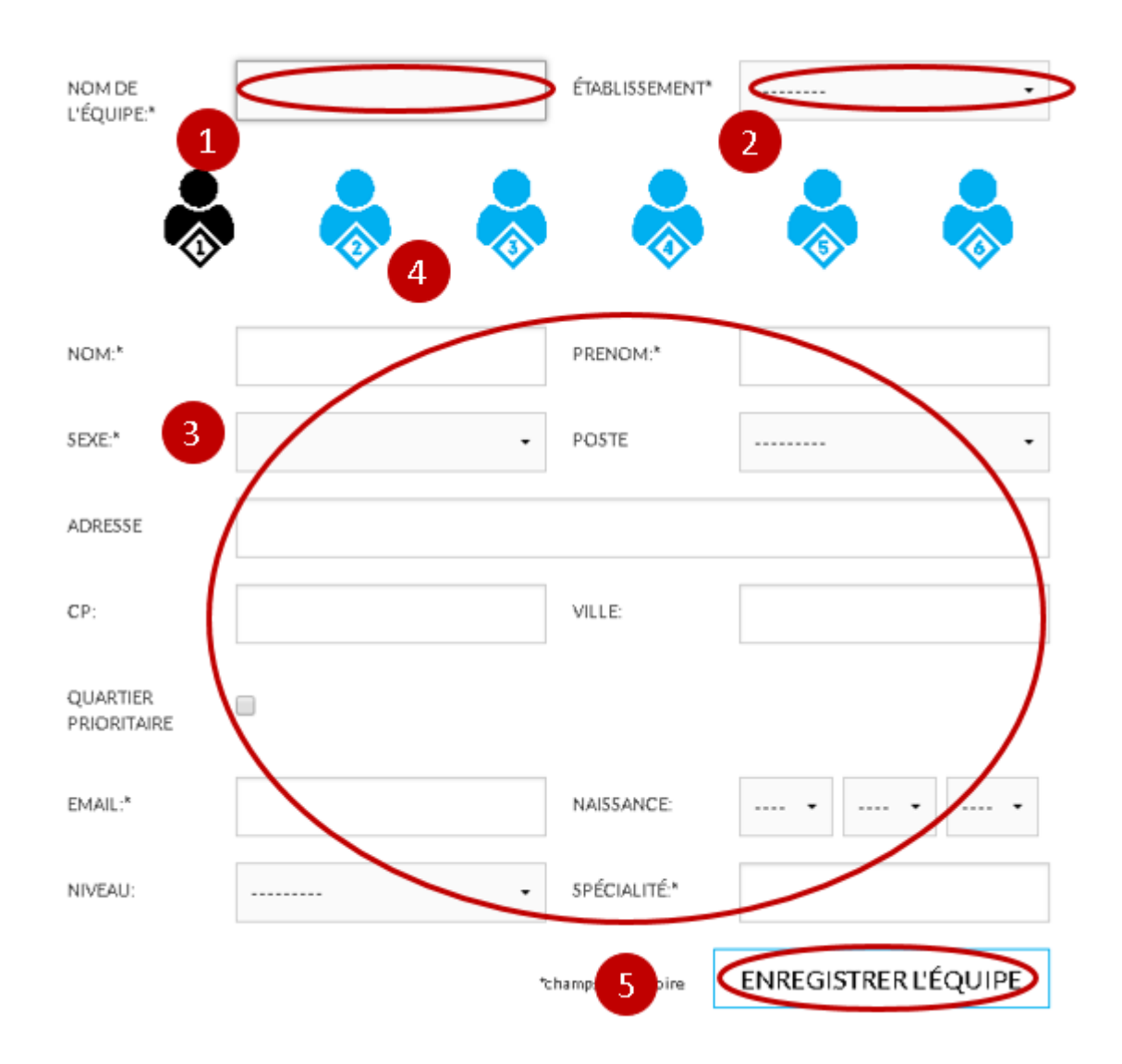

• Vous avez également la possibilité d'utiliser un fichier Excel pour inscrire tous les membres de vos équipes en un seul import.

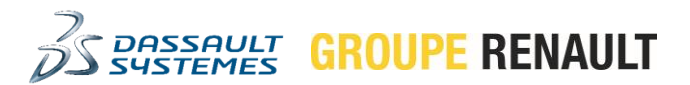

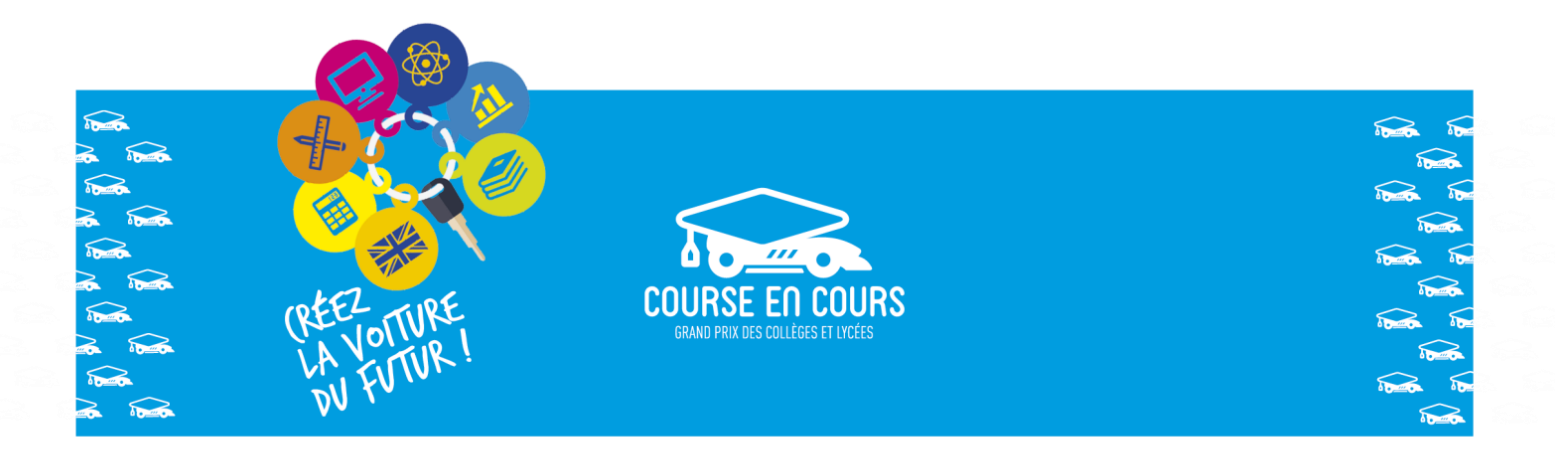

Spécifiez le nom de l'équipe et sélectionnez l'établissement. Ensuite, remplissez les champs relatifs à chaque membre de l'équipe en passant d'un élève à un autre en cliquant sur les icônes Participant (participant 1, participant 2,...). Enfin, enregistrez l'inscription de l'équipe en cliquant sur le bouton indiqué.

Rappel: Une équipe doit être formée de 4 participants minimum et 6 participants maximum.

Nouveauté : Inscrivez vos équipes avec un fichier excel. Pour cela, rendez-vous sur la page dédiée : « Importer un fichier excel

| NOM DE<br>L'ÉQUIPE:* | ÉTABLISSEMENT* | <br>• |
|----------------------|----------------|-------|
|                      |                |       |

 Les équipes inscrites vont apparaitre dans la liste de vos équipes, menu « GERER MES EQUIPES ». Vous pouvez utiliser l'icône « Voir » pour visualiser les informations d'une équipe

. Vous pouvez utiliser l'icône « Editer » pour modifier les informations d'une équipe

et vous pouvez utiliser l'icône « Effacer » pour supprimer une équipe

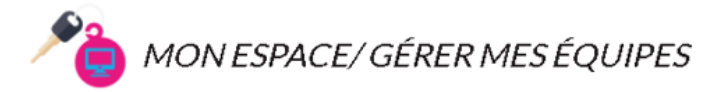

I MES INFORMATIONS PERSONNELLES

Listing de mes équipes

- → INSCRIRE MES ÉTABLISSEMENTS
- GÉRER MES ÉTABLISSEMENTS

Equipe 1 Académie: Aix-Marseille

> FILIÈRE AUTOMOBILE

Académie: Aix-Marseille Établissement: Lycée Notre-Dame de France

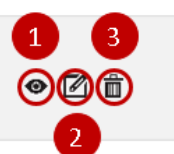

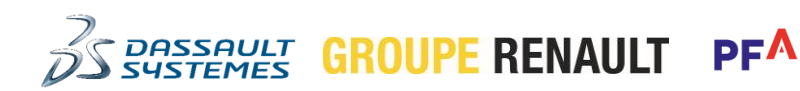